www.hongdian.com

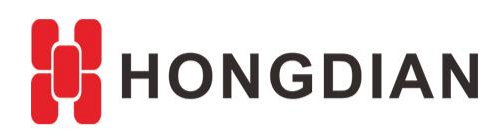

# Application Guide Wedora Cloud-Router-Upgrade

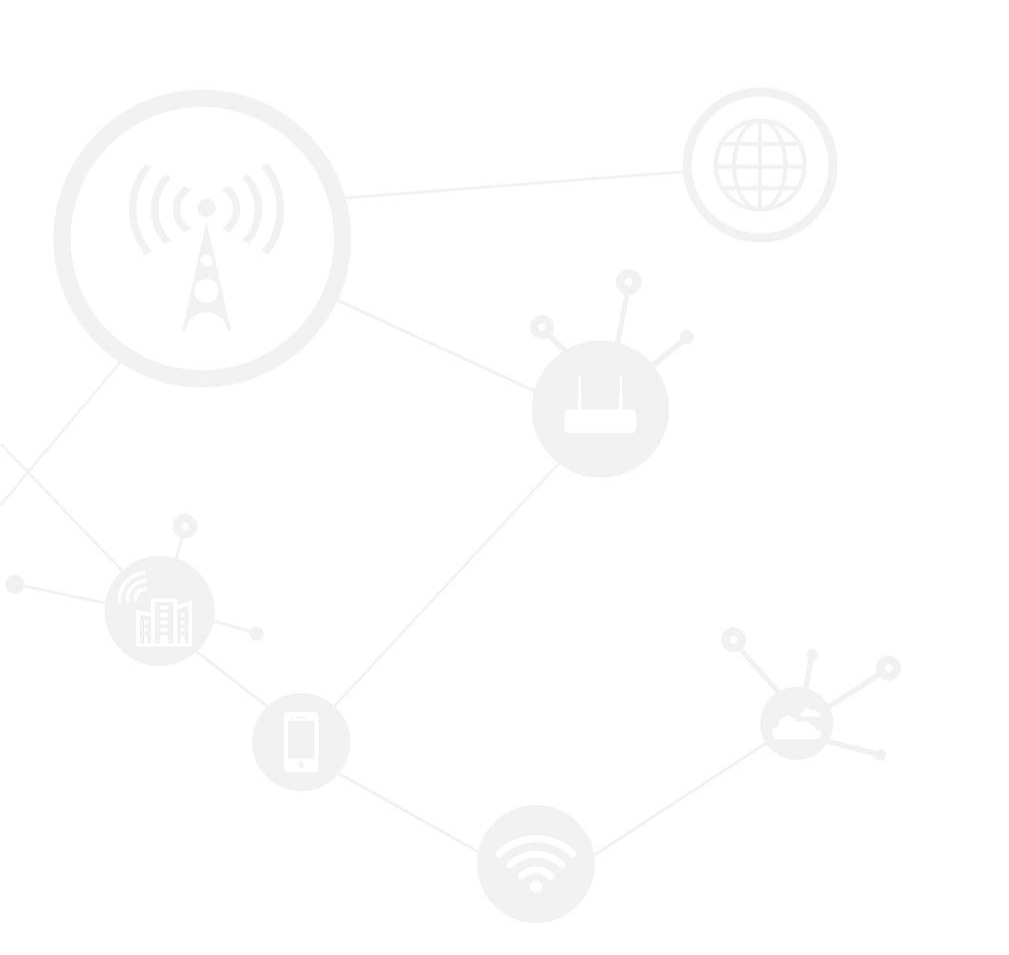

#### Contents

| Contents                         | 2 |
|----------------------------------|---|
| Revision History                 | 2 |
| ,<br>1 Overview                  | 3 |
| 2 Description                    | 3 |
| 2.1 Upload the firmware package  | 3 |
| 2.2 Upgrade devices              | 4 |
| 2.3 Upgrade all devices of group | 5 |

#### **Revision History**

Updates between document versions are cumulative. Therefore, the latest document version contains all updates made to previous versions.

| Doc Version | Product            | Release Data | Details       |
|-------------|--------------------|--------------|---------------|
| V1.0        | M2M Cloud Platform | 2017.09.22   | First Release |

# **1** Overview

Wedora Cloud is the M2M Cloud Management Platform for Hongdian M2M products including routers, DTU, and etc.

This article is on the basis of the wedora user manual, and introduces how to remote upgrade the firmware of Hongdian router via Wedora platform.

## **2** Description

#### 2.1 Upload the firmware package

The upgrade package is a prerequisite for equipment upgraded. Generally, it is managed by the organization to upload the upgrade packages and specify the path.

 Select "System > File resource>Upload resource" to upload the upgrade file with the type of \*.trx file (or \*.bin), as the figure shows below.

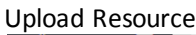

| u collapse    | ⊒ | U  | pdate firm | ware Parar     | m template                                       |
|---------------|---|----|------------|----------------|--------------------------------------------------|
| rsonal panel  |   |    |            |                |                                                  |
| onitor        |   | FI | le name    | <b>Y</b>       | Q Upload resources Delete resources Distribution |
| eration       |   |    |            |                | File name File version size                      |
|               |   | 1  | <b>a</b>   | <u>/H89</u> 2  | 2. Upload resources                              |
| sk            |   | 2  |            | <u>/H8922S</u> | File type: Resource file                         |
| stem          |   | 3  |            | /mnt/up        | de                                               |
| Role manage   |   | 4  | -          | (1903          | Update file: UD-L11_APP_V1.0.8_16102             |
| Liser manage  |   | 4  | _          | /11092         | Update path: /mnt/update/ *                      |
| User manage   |   | 5  |            | <u>/H892</u>   | 22<br>Version: APP_V1.0.8_161026193 *            |
| Group manage  |   | 6  |            | <u>/H892</u>   | 2                                                |
| File resource |   | 7  |            | /mnt/upd       | da Note:                                         |
| Notification  |   | 8  |            | /mnt/u         |                                                  |
| Log manage    |   | 9  |            | /mnt/update/   | B Submit Cancel                                  |

Select firmware file

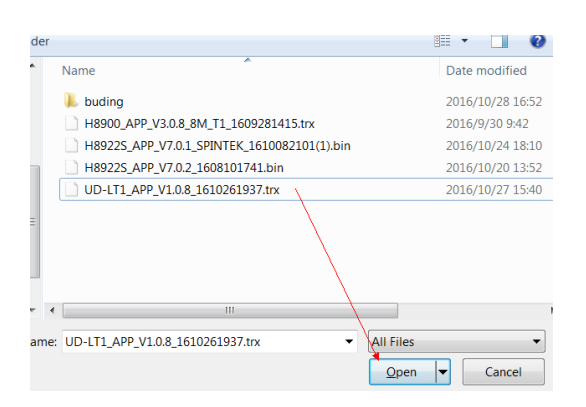

#### 2.2 Upgrade devices

1. You can upgrade selected devices by "Terminal status ->More->Terminal update ", as below.

|                      | Box No. |                  |         | Q 🗸 Termina    | al reboot Pa | ram config  | More -                             |
|----------------------|---------|------------------|---------|----------------|--------------|-------------|------------------------------------|
| A Personal panel     | State   | Terminal info    | Box No. | Express box No | Group        | IP          | Terminal export                    |
|                      |         | LTE1701HL1600154 | ROUTER  | IOTLTE         | Axilant      | 112.96.33.1 | Express box No.<br>Check files     |
| := Terminal status   |         | 22R201611HH30    | ROUTER  | D              | efault_Group | 112.97.50.  | Sync Param                         |
| Terminal info        |         | LTE1701HH16001   | ROUTER  |                | Axilant      | 117.136.40. | Terminal update                    |
| /// Offline terminal | •       |                  |         | III            |              |             | Location condea<br>Terminal update |
|                      |         |                  |         |                |              |             | EXPORTERIX                         |

2. Then select the "Update file" in the pop up dialog (The file is uploaded by "System ->File resource" before), as below.

| <b>V</b> |      | LTE1701HL160015 | 4 ROUTER                                                         | IOTLTE                              | Axilant         | 112.96.33.132 | 2 |  |  |
|----------|------|-----------------|------------------------------------------------------------------|-------------------------------------|-----------------|---------------|---|--|--|
|          | Term | inal update     |                                                                  |                                     |                 | ×             |   |  |  |
| •        |      | Reboot now      | Peak shielding                                                   |                                     | /               |               | 1 |  |  |
|          |      | Update file:    | /mnt/update/H8922S APP V7.0.2 T1 axilant 1701                    |                                     |                 |               |   |  |  |
|          |      |                 | Please select a file<br>/mnt/update/H8922S<br>/mnt/update/IoTLTE | <br><u>APP_V7.0</u> .<br>ΔPP_V7.0.2 | 2_T1_axilant_17 | 01031845.bin  |   |  |  |
|          |      |                 | mino apaateno i E i E                                            |                                     | Confirm         | n Cancel      |   |  |  |

3. You can view the task status by "Task ->Terminal update", as below.

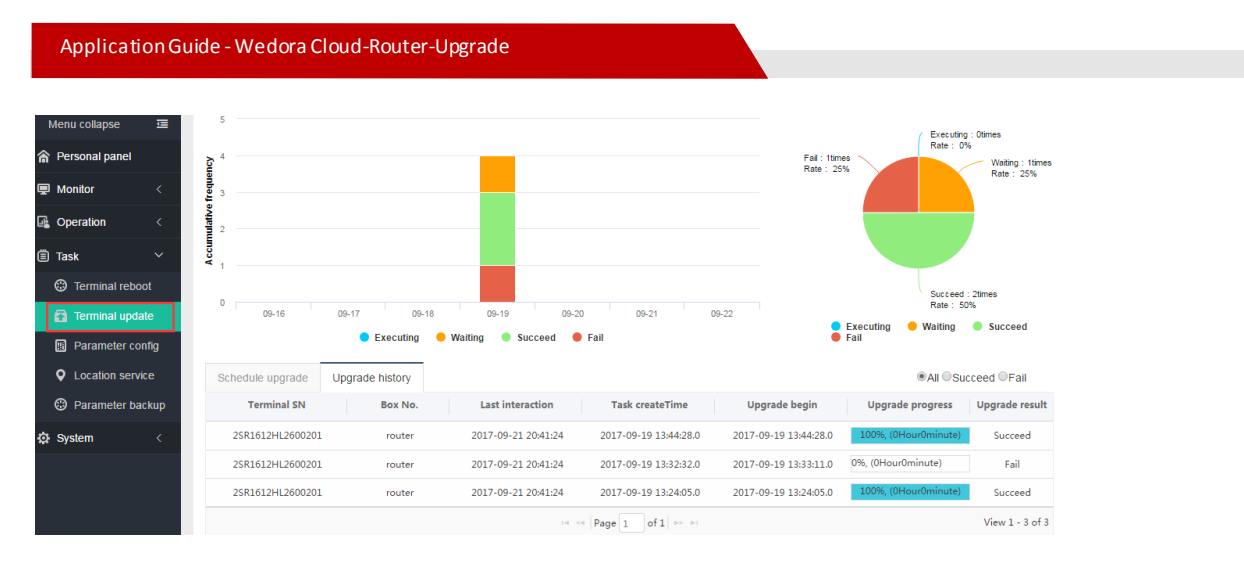

**4.** The task was successfully created, but it was not over. After upgrade task message turn to "Succeed", you can login the router's configuration webpage (mostly 192.168.8.1), to view its software version for verification (Some routers can't be upgraded by the platform, because of their flash limit.)

## 2.3 Upgrade all devices of group

If you are planing to upgrade a large number of devices, it may be inconvenient to check each box of the devices, so you can upgrade all the devices of a group. This section shows you how to assign the devices to a group, and then upgrade in group.

#### 2.3.1 Assign to group

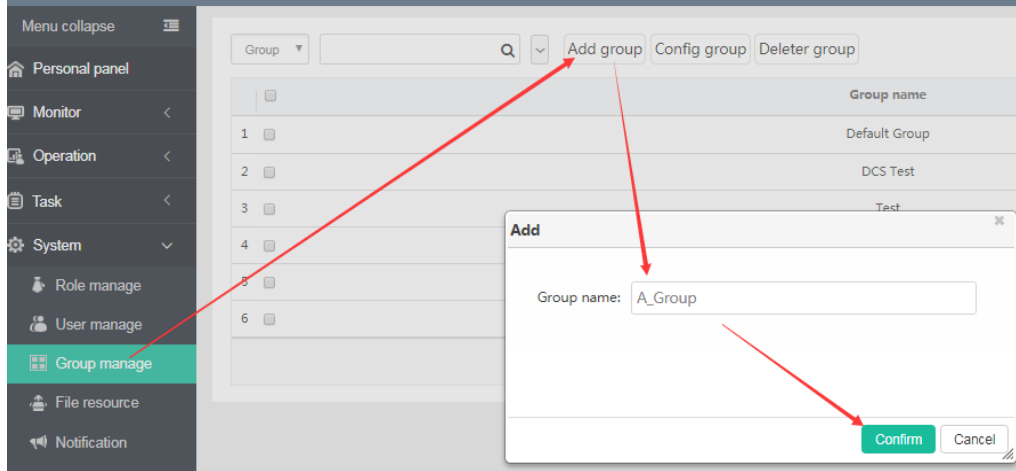

1. Add a group in the panel "System->Group manage", as below.

It will show the tips as below, and the group is added.

![](_page_4_Picture_8.jpeg)

| Menu collapse       | ≡       | All groups | Default Craus (27) | DCS Test (   | ) Tast (3) NOC (2) Tast (   | 1) Hanny Cra (1) A Cr | oup (0)                   |                        |
|---------------------|---------|------------|--------------------|--------------|-----------------------------|-----------------------|---------------------------|------------------------|
| Personal panel      |         | Air groups | Delault Group (27) | DCS Test (.  | ) Test (2) NOC (5) Test (   | I) Henry_Grp (I) A_Gr | oup (0)                   |                        |
| 👳 Monitor           | ~       | Box No.    | Ψ                  |              | Q 🗸 Adjust gro              | up Import terminal    | Download template         | e Operate <del>▼</del> |
| 🔚 Monitor list      |         |            | Status 🌩           | Status       | Terminal SN Box             | No. Terminal grou     | p IP                      | First login            |
| Terminal mana       | ige 🚽   | -          | 1                  | <b>2</b> (0) | 51R1702HH1400243 Rou        | <u>iter</u> Test      | <u>158.106.98.166</u> 201 | 7-08-01 14:33:2        |
| /#/ Offline termina | d       | 2 🖉        | 1                  | <b>2</b> (0) | 51R201510ZH26002 Rou        | iter Test             | 112.224.67.213 201        | 7-08-01 09:53:3        |
| 🚯 Map view          |         | 3 💌        | 1                  | 22(24)       | 21R Adjust group            |                       |                           |                        |
| Operation           | <       | 4 💌        | 1                  | <b>2</b> (0) | 2SR All groups Default Grou | up DCS Test Test      | NOC Test1                 |                        |
|                     |         | 5          | 1                  | 2(21)        | 20R Henry_Grp A_Group       |                       |                           |                        |
| Task                | <       | 6          | 1                  | 2(18)        | 22R: A_Gro                  | qua                   |                           |                        |
| System              | <       | 7          | 1                  | <b>2</b> (0) | 25R:                        |                       |                           |                        |
|                     |         | 8          | 1                  | 2(31)        | 922.                        |                       |                           |                        |
|                     |         | 9          | 1                  | <b>2</b> (0) | ute                         |                       | $\mathbf{i}$              |                        |
|                     |         | 10         | 0                  | <u>(0)</u>   | <u>51R</u>                  |                       | Submit                    | Cancel                 |
| It will shows       | the tip | os as bl   | ow affter t        | the de       | vices is added to           | the group.            | 11775178 70               | 16                     |

2. Select the devices and click "Adjust group" in "terminal manage" panel, as below.

 Tips 4Terminals are grouped

#### 2.3.2 Upgrade in group

1. Enter the panel "Update firmware" in "System->File resource", select a firmware file, and click "Distribution group" to choose one or more groups for upgrading, as below.

(Note: the "Est. time" means the execution time, if its values less then current time, the group's devices will start the upgrade tasks immediately, wherein, if the device is offline, once it is turn to online, it can start to upgrade within 10 seconds.)

| _ |                              |   | _ | ' |            |       |                        |                   |             |                                  |                  |         |       |           |
|---|------------------------------|---|---|---|------------|-------|------------------------|-------------------|-------------|----------------------------------|------------------|---------|-------|-----------|
| 1 | Menu collapse                | ₫ | Ľ | T | Update fir | mware | Param template         |                   |             |                                  |                  |         |       |           |
| ሰ | Personal panel               |   |   |   |            |       |                        |                   |             |                                  |                  |         |       |           |
| Ţ | Monitor                      |   |   |   | File name  | •     |                        | Q Vpload r        | esources    | s Delete resource                | es Distributio   | n group | Check | resources |
|   | Operation                    |   |   |   |            |       |                        | File name         |             |                                  | File version     |         | size  | U         |
|   |                              |   | H |   | 1          |       | /H89225 APP V7.        | Distribution grou |             | - /                              |                  | ж       | з5мв  | 2017      |
|   | Task                         |   |   |   |            |       | /H89225 patch mode     | All servers Defer | ille Consum | (25) DOC Test (1)                | T-++ (0) NOC (2) |         | 274KB | 2017      |
| ¢ | System                       |   |   | / | 3          |       | /mnt/update/H8922S     | Test1 (1) Henry_  | Grp (1)     | (25) DCS lest (1)<br>A_Group (4) | Test (0) NOC (5) |         | 60MB  | 2017      |
|   | la Role manage               |   |   |   | 4          |       | /H8922S FW V7.0.       |                   | -           |                                  |                  |         | 63MB  | 2017      |
|   | 🔏 User manage                |   |   |   | 5          |       | /H89225 APP V7.0       | Est. time         | 2           | 2017-10-13 00:00                 | :00              |         | 85MB  | 2017      |
|   | Group manage                 |   |   |   | 6          |       | /H89225 APP V7.0       |                   |             | $\langle \rangle$                |                  |         | 60MB  | 2017      |
|   | / File resource              |   |   |   | 7          |       | /mnt/update/H8922S     |                   |             | \                                |                  |         | 60MB  | 2017      |
|   | Notification                 |   |   |   | 8          |       | /mnt/update/H8922      |                   |             |                                  |                  |         | 60MB  | 2017      |
|   | 🖉 Log manage                 |   |   |   | 9          |       | /mnt/update/H89225 APP |                   |             |                                  | Submit           | Cancel  | 35MB  | 2017      |
|   | <b>_</b> <u>j</u> <u>j</u> - |   |   |   |            |       |                        | L                 |             |                                  |                  | 11      |       |           |

It will show the tip after the resource file is related to the group.

![](_page_5_Picture_9.jpeg)

| 2. | Enter th | ne ' | 'Terminal | update" | panel | to see | the up | grade | task | status, | as below. |   |
|----|----------|------|-----------|---------|-------|--------|--------|-------|------|---------|-----------|---|
|    |          |      |           |         |       |        |        | 0     |      |         |           | 2 |

| menu conapse 🔛                        |                                                                                                    |                                                                  |
|---------------------------------------|----------------------------------------------------------------------------------------------------|------------------------------------------------------------------|
| A Personal panel                      |                                                                                                    | Failed : 1times<br>Rate : 14.29% Executing : 0times<br>Rate : 0% |
| 🖳 Monitor 🧹 <                         | Successed<br>& 4<br>                                                                                                    | : Otimes                                                         |
| Geration <                            |                                                                                                    |                                                                  |
| 📣 Data manage 🛛 <                     | <b>3</b> 2                                                                                                    | Unexecuted : 6times<br>Rate : 85.71%                             |
| 🗒 Task 🛛 🗸                            | 0 10-07 10-08 10-09 10-10 10-11 10-12 10-13                                                                                                    |                                                                  |
| Terminal reboot                       | Executing Unexecuted Succeeded Failed                                                                                                    | <ul> <li>Executing</li> <li>Succeeded</li> <li>Failed</li> </ul> |
| Terminal update                       | Schedule upgrade history                                                                                                    |                                                                  |
| Parameter config                      |                                                                                                    |                                                                  |
| Q Location service                    |                                                                                                    | Unexecuted Executing                                             |
| Parameter backup                      | Terminal SN Box No. Last interaction Task createTime Upgrade filename Upgrade beg                                                                                                    | in Upgrade progress Upgrade result                               |
| 🙄 Task information                    | 2SR1612HL2600201         ROUTER_1         2017-10-13 16:31:55         2017-10-13 16:27:41         hdsys_H8922_mo                                                                                                    | 0%, (0s) Unexecuted                                              |
| ර System <                            | Intest0000000001         2017-09-30 11:36:51         2017-10-13 15:45:31         hdsys_H8922_mo                                                                                                    | 0%, (0s) Unexecuted                                              |
| · · · · · · · · · · · · · · · · · · · | Ihtest0000001         2017-09-27 15:38:32         2017-10-13 15:45:31         hdsys_H8922_mo                                                                                                    | 0%, (0s) Unexecuted                                              |
|                                       | Ihtest0000002         2017-09-27 15:38:32         2017-10-13 15:45:31         hdsys_H8922_mo                                                                                                    | 0%, (0s) Unexecuted                                              |
|                                       | Receiption 2017 00 2011/25/51 2017 10 12 15/5/31 https://doi.org/10.1215/5/31 https://doi.org/10.1215/5/5/31 https://doi.org/10.1215/5/5/5/5/5/5/5/5/5/5/5/5/5/5/5/5/5/5 | 0% (0s)                                                          |

### 2.4 Undo upgrade

This section shows how to cancle the device upgrade task.

1. Enter "Schedule upgrade" of "Terminal update" panel, which shows the unexecuted tasks. Click "Delete unexecuteds" to delete the selected items, as below.

| 1 | lenu collapse      | Ē   |                    |           |                  |                |                         |                     |                  |      |
|---|--------------------|-----|--------------------|-----------|------------------|----------------|-------------------------|---------------------|------------------|------|
| 俞 | Personal panel     |     |                    | 6<br>6    |                  |                |                         |                     |                  |      |
| P | Monitor            | <   |                    | ative fre |                  |                |                         |                     |                  | Ra   |
|   | Operation          | <   |                    | cumula    |                  | Delete unexecu | iteds                   | ×                   |                  |      |
| ₽ | Data manage        | <   |                    | ¥ -       |                  |                |                         |                     |                  |      |
| Ē | Task               | ~   |                    | 0         | 10-07 10         | Confir         | m to revoke the waiting | tasks?              | 10-13            |      |
|   | Terminal reboot    | t   |                    |           | •                |                |                         |                     |                  |      |
|   | Terminal update    | 3   |                    | Sci       | nedule upgrade   |                |                         | Confirm Cancel      |                  |      |
|   | Parameter conf     | īg  |                    |           |                  |                |                         |                     |                  |      |
|   | • Location service | e 🔪 |                    | Terr      |                  |                | Q Delete u              | inexecuteds         |                  |      |
|   | Parameter back     | cup | $\mathbf{\lambda}$ |           | Terminal SN      | Box No.        | Last interaction        | Task createTime     | Upgrade filename | Upgi |
|   | Task information   | n   |                    |           | 2SR1612HL2600201 | ROUTER_1       | 2017-10-13 16:35:16     | 2017-10-13 16:27:41 | hdsys_H8922_mo   |      |
| ø | System             | <   |                    |           | lhtest000000001  |                | 2017-09-30 11:36:51     | 2017-10-13 15:45:31 | hdsys_H8922_mo   |      |
|   |                    |     |                    |           | Ihtest0000001    |                | 2017-09-27 15:38:32     | 2017-10-13 15:45:31 | hdsys_H8922_mo   |      |
|   |                    |     |                    |           | Ihtest000002     |                | 2017-09-27 15:38:32     | 2017-10-13 15:45:31 | hdsys_H8922_mo   |      |
| _ |                    |     |                    |           | lbtest000000002  |                | 2017-09-30 11:36:51     | 2017-10-13 15:45:31 | hdsvs H8922 mo   |      |

It will show the tips after being deleted, as below.

![](_page_6_Picture_8.jpeg)

2. The "Schedule upgrade" panel will update as below.

| 🗿 Terminal update     | Schedula upgrade Upgrade history                                                               |                    |
|-----------------------|------------------------------------------------------------------------------------------------|--------------------|
| Parameter config      |                                                                                                | Descented Free     |
| Cocation service      |                                                                                                | Jnexecuted Exec    |
| Parameter backup      | Terminal SN Box No. Last interaction Task createTime Upgrade filename Upgrade begin            | Upgrade progress U |
| 🔁 Task information    | Ihtest0000002         2017-09-27 15:38:32         2017-10-13 15:45:31         hdsys_H8922_mo   | %, (0s)            |
| ර් System <           | Ihtest000000002         2017-09-30 11:36:51         2017-10-13 15:45:31         hdsys_H8922_mo | %, (0s)            |
| <b>•••</b> - <b>)</b> | 22R1603LL3100086 ROUTER_86888888 2017-10-11 16:28:32 2017-10-13 15:45:31 hdsys_H8922_mo        | %, (Os)            |
|                       |                                                                                                |                    |

![](_page_8_Picture_0.jpeg)

![](_page_8_Figure_1.jpeg)

#### Contact us

**Q** F14 - F16, Tower A, Building 14, No.12, Ganli 6th Road, Longgang District, Shenzhen 518112, China.

+86-755-88864288-5

+86-755-83404677

**f** hongdianchina

I www.hongdian.com

➡ sales@hongdian.com

➔ Hongdian\_China